Exxat Prism enables efficient communication with site locations, whether for general information, location updates, or slot requests. This guide details the steps to send emails, manage recipients, and review responses.

- Sending Emails
- Reviewing Email Dashboard
- Reviewing the Response Report

## Sending Email to Sites

Whether you are sending a general communication, a request for updated location information, or a slot request, the process of selecting the Locations you will contact and drafting your communication is the same!

1. Select Sites from your left-menu or dashboard.

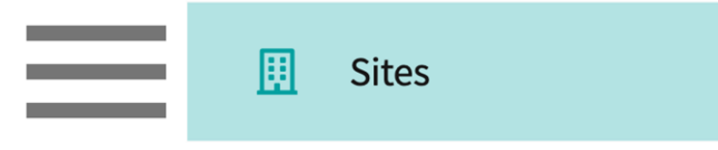

2. Select Emails from the ribbon.

3. Select Send Emails for your desired communication.

| Setup                   | Sites                                   | Locations                           | Personnel      | Contrac | ts Emails      | Explore Locations       | Reports                       | Dashboard                                 |                |                 |                   |
|-------------------------|-----------------------------------------|-------------------------------------|----------------|---------|----------------|-------------------------|-------------------------------|-------------------------------------------|----------------|-----------------|-------------------|
| Title                   |                                         | • Q 2023                            |                |         |                | ×                       |                               |                                           |                | + Setup         | new communication |
| 6 Results               | Found                                   |                                     |                |         |                |                         |                               |                                           |                |                 |                   |
| COMMUN                  | etup Sites Locations Personnel Con<br>e |                                     |                |         | ACTIVITY       |                         | SELECT                        | LOCATIONS AN                              | D SEND EMAILS  | EMAIL DASHBOARD | RESPONSE REPORT   |
| Exxat Univ<br>Last upda | <b>versity Upd</b><br>ted on Feb        | ate Location Inf<br>10, 2023 6:52 A | formation 2023 | Ø       | Request Update | ed Location Information | Send er<br>Email s<br>Last up | nails<br>aved as draft<br>dated on Feb 10 | , 2023 6:52 AM | E               | L <u>ui</u>       |

4. The system will show you all locations that have at least 1 personnel set to receive slot request emails.

5. If you prefer to filter the recipient's list by location, select the "Location" view

| Ξ            | Sites                                                                                                    |                                                               |                                                                                                    |                                                                                 | 800                                                                   | Ee 🕜 🖵 Chat                 | Ask Leo 🕅 Am                      | ee Jotangiya Exxat Sales (PA) 🛛 🗸 |
|--------------|----------------------------------------------------------------------------------------------------|---------------------------------------------------------------|----------------------------------------------------------------------------------------------------|---------------------------------------------------------------------------------|-----------------------------------------------------------------------|-----------------------------|-----------------------------------|-----------------------------------|
| $\leftarrow$ | 1<br>Slot Red<br>Select by                                                                                                    | Select locations 2 Compos<br>juest 2024<br>Location Personnel | Last                                                                                                    | saved on 01/07/2025 1:44 PM EST<br>Email sent: Sites/Lo                         | 2<br>Save changes Save & Next<br>cations: 11 Recipients: 10           |                             |                                   |                                   |
|              | Sites                                                                                                    | n - I Search                                                  | Filters: Include Staff 🛞                                                                                                    |                                                                                 |                                                                       |                             |                                   | C ∇1                              |
|              | 69 Re.                                                                                                    | sults Found                                                   | Image: Compose mall       Image: Compose mall       Image: Compose mall< |                                                                                 |                                                                       |                             |                                   |                                   |
|              | Sites  Select by Location  Control by Control by Contro | LOCATION                                                      | SITE 🛧                                                                                                    | RECIPIENT                                                                       | LOCATION SETTINGS                                                     | LOCATION CATEGORIES         | LAST EMAIL<br>SENT/SCHEDULED TIME | REQUEST RESPONSE                  |
|              |                                                                                                    | Abundant Health - Secondary Hos<br>KA, AK   Out-Area          | Abundant Health - New Site                                                                                                    | Alicia Inagram [Manager/Dir                                                     |                                                                       | Spanish Speakers Only       | 04/26/2024 6:34 AM EST            | No Response                       |
|              |                                                                                                    | Abundant Health - Main Hos 🟷<br>Los Angeles, CA   In-Area     | Abundant Health*                                                                                                    | Alicia Inagram [Manager/Dir<br>Alice Li [Administrator,Clinic<br>Show More      | Cardiology<br>Emergency Medicine<br>Family Medicine<br>Show More      | Indisciplinary Opportunity, | 05/01/2024 1:50 PM EST            | Slots offered                     |
|              | Sites                                                                                                    | Abundant Health - Main Hos 🟷<br>Los Angeles, CA   In-Area     | Abundant Health*                                                                                                    | Alicia Inagram [Manager/Dir<br>Alice Li [Administrator,Clinic<br>Show More      | Cardiology<br>Emergency Medicine<br>Family Medicine<br>Show More      | Indisciplinary Opportunity, | 02/05/2024 9:39 AM EST            | No Response                       |
|              |                                                                                                    | Abundant Health - Main Hos 🟷<br>Los Angeles, CA   In-Area     | Abundant Health*                                                                                                    | Alicia Inagram [Manager/Dir<br>Alice Li [Administrator,Clinic<br>Show More      | Cardiology<br>Emergency Medicine<br>Family Medicine<br>Show More      | Indisciplinary Opportunity, | N/A                               | Slots offered                     |
|              |                                                                                                    | Abundant - Action Therapy ( 🟷<br>Long Beach, CA   North Coast | Abundant Health*                                                                                                    | 은 Alice Li [Administrator,Clinic<br>은 Peter Mentor [Clinical Prece<br>Show More | Allergy and Immunolo<br>Cardiology<br>Emergency Medicine<br>Show More | Spanish Speakers Only, Indi | N/A                               | N/A                               |
|              |                                                                                                    |                                                               |                                                                                                    |                                                                                 |                                                                       | Iten                        | ns per page: 75 1 – 69 of 69      |                                   |

6. If you prefer to filter the recipient's list by personnel, select the "personnel" view

| ≡            | Sites             |                                     |                                                             |                         |          |                                                            | ## <b>Eø</b> ?         | 모) Chat 📢 🄇                                  | Amee Jotangiya Exxat Sales (PA) 🗸             |
|--------------|-------------------|-------------------------------------|-------------------------------------------------------------|-------------------------|----------|------------------------------------------------------------|------------------------|----------------------------------------------|-----------------------------------------------|
| $\leftarrow$ | Slot Re<br>Select | equest 2024<br>by: Location Personn | 2 Compose email                                             |                         |          |                                                            |                        | Last saved on 01,                            | 107/2025 5:03 PM EST Save changes Save & Next |
|              | Q                 | Search                              | 1                                                           |                         |          |                                                            |                        |                                              | $\bigtriangledown$                            |
|              |                   |                                     |                                                             |                         |          |                                                            |                        |                                              | Selected recipients: 65                       |
|              |                   | PERSONNEL NAME ↑                    | DESIGNATION                                                 | EMAIL ID                | CATEGORY | PRACTICE SETTING                                           | MARKED AS<br>PRECEPTOR | COMMUNICATION<br>PREFERENCE                  | ASSOCIATED SITES                              |
|              |                   | Albert Ruiz 🟷                       | Administrator,Clinical<br>Preceptor                         | rocio.ramirez@exxat.com |          |                                                            | Yes                    | Slot request: Yes<br>Email notification: No  | Wellspring Medical Group Primary              |
|              |                   | Alice Li                            | Administrator,Clinical<br>Preceptor,Contract<br>Coordinator | Alicelii@email.com      |          | Allergy and<br>Immunolo<br>Cardiology                      | Yes                    | Slot request: Yes<br>Email notification: Yes | Abundant Health* Primary                      |
|              |                   | Alice Li                            | Clinical<br>Preceptor,Field<br>Instructor                   | aliceli@email.com       |          | Cardiology<br>Internal Medicine<br>Intervnetional<br>Radio | Yes                    | Slot request: No<br>Email notification: No   | Alliance Medical Center* Primary              |
|              |                   | Alicia Inagram 🛇                    | Manager/Director                                            | alicia.ingram@exxat.com |          | Family Medicine                                            | Yes                    | Slot request: Yes<br>Email notification: Yes | Zeta Medical Group +1 more                    |
|              |                   | Amee Jotangiya                      | Preceptor, Preceptor                                        | amee.j@exxat.com        |          | Cardiology                                                 | Yes                    | Slot request: No<br>Email notification: No   | Zeta Medical Group Primary                    |
|              | $\checkmark$      | Amy Baker                           | Manager/Director                                            | amy.baker@exxat.com     |          |                                                            | Yes                    | Slot request: Yes<br>Email notification: Yes | Lutheran Regional +3 more                     |
|              |                   | Ana Lambert                         | Contract Person                                             | erik.steen@exxat.com    |          |                                                            | No                     | Slot request: Yes<br>Email notification: Yes | Lifeshades Medical Primary                    |
|              |                   | Anamika Singh                       |                                                             | anamika.singh@exxat.com |          |                                                            | Yes                    | Slot request: No<br>Email notification: Yes  | Abundant Health* Primary                      |
|              |                   | Angel Sharp 🟷                       | Manager/Director                                            | angel.sharp@exxat.com   |          |                                                            | Yes                    | Slot request: Yes<br>Email notification: Yes | Memorial Hospital West Primary                |
|              |                   |                                     |                                                             |                         |          |                                                            |                        | Items per page:                              | 75 1-68 of 68  < < 1 > >                      |

- 7. The system will also show the filter options as listed below:-
  - 1. **Location Area** will filter the location, that are in the select location area as assigned by the school and to select the locations with No area assigned.
  - 2. Site status and location status Will filter Sites/Locations that are Active or Inactive as per the filler selected.
  - 3. **Site Tag and location tag** Will filter Sites/ locations based on tags that are assigned by the school or filter the site/locations with No tags, assigned.

- 4. Location setting Will filter locations based on settings that are selected by the school or filter the locations with No settings, assigned.
- 5. **Location category –** Will filter locations based on category that are assigned by the school or filter the locations with No category, assigned.
- Request Response Will filter the locations with the response that they have provided for the slot request like, Filter locations that have no responded, Contact later, No slots to offer and NA.
- 8. The system will also show you all inactive Sites and Locations. If you would like to remove these from your mailing, click the filter icon and set the Site and Location Status to Active.

|          | imes Filters           |                                                   | Apply |
|----------|------------------------|---------------------------------------------------|-------|
|          | Reset all              | Reset all Select all                              |       |
|          | Location Area          | No tags assigned                                  |       |
|          | State                  | Accept PA student only     Available Slots        |       |
|          | Personnel Email        | Challenging for Students                          |       |
|          | Site status            | Consortium member                                 |       |
|          | Location status        | Female student only                               |       |
|          | Site tags              | <ul> <li>Offers slots every other year</li> </ul> |       |
|          | Location tags          | Private practice                                  |       |
|          | Location Settings      | Provides lunch                                    |       |
|          | Location<br>Categories | Umbrella Contract                                 |       |
| _        | Email Sent             | U West region                                     |       |
| $\int 1$ | Request<br>Response    |                                                   |       |
|          |                        |                                                   |       |

9. To include locations in your mailing, simply click the open checkbox on the left. You can easily select all records by selecting the checkbox at the top. This will provide you an option to select all the records on all the pages by clicking on the Select all location.

|         | Select locations 2 Compo                        | se email                                     |                                                       |                                                               |                        |                                   |           |           |
|---------|-------------------------------------------------|----------------------------------------------|-------------------------------------------------------|---------------------------------------------------------------|------------------------|-----------------------------------|-----------|-----------|
| Exxat l | Iniversity Slot Request 2024                    |                                              |                                                       |                                                               |                        | Save changes                      | Save &    | & Next    |
| Email s | ent 59 Sites/Locations 56                       | 6 Recipients (i) It's always re              | ecommended to click on "Save changes"                 | after every 5-10 pages of lo                                  | cations selection.     | Selected locatio                  | ns: 103 ( | Clear All |
| Locat   | ion - Q Search                                  |                                              | Filters: Slot request 🛞                               |                                                               | Vie                    | ew List of Personnel (i)          | C         | <b>∀1</b> |
| All lo  | cations in this page are sele ted. Select a     | all 163 locations across all pages (any e is | ting saved selections outside of this list w          | ill be disregarded)                                           |                        |                                   |           |           |
|         | LOCATION                                        | SITE ↑                                       | RECIPIENT                                             | LOCATION SETTINGS                                             | LOCATION<br>CATEGORIES | LAST EMAIL<br>SENT/SCHEDULED TIME | :         | REQ       |
|         | ABC Central<br>Chesterfield, VA                 | ABC Community Medical (Demo)                 | A Mock test Pinaz Test [Clinic<br>John Johnson [SCCE] | Family Medicine<br>Internal Medicine<br>IP Mixed<br>Show More |                        | N/A                               |           | N/A       |
|         | ABC Orthopedics<br>Cottage Grove, MN   Out-Area | ABC Community Medical (Demo)                 | 은 John Johnson [SCCE]                                 | Family Medicine<br>Internal Medicine<br>IP Mixed<br>Show More |                        | N/A                               |           | N/A       |
| _       | ABC Ambulatory Care                             | ABC Community Medical (Demo)                 | Bradley Cooper                                        | Family Medicine<br>Internal Medicine                          |                        | N /A                              |           | NI /A     |
|         |                                                 |                                              |                                                       | Items per page: 75 1                                          | – 75 of 163 🛛 🖂        | < 1 2                             | >         | х         |

10. If you would like deselect all the Selection use the Clear All option.

| 1                                                                                                    | Select locations 2 Compos                   | e email                                     |                                                         |                                                      |                        |                                   |      |            |
|----------------------------------------------------------------------------------------------------|---------------------------------------------|---------------------------------------------|---------------------------------------------------------|------------------------------------------------------|------------------------|-----------------------------------|------|------------|
| Exxat U                                                                                                    | niversity Slot Request 2024                 |                                             |                                                         |                                                      |                        | Save changes                      | Save | & Next     |
| 1       Select locations       2       Compose email         Save changes         Exact University Slot Request 2024         Email sent       59       Sites/Locations       56       Recipients       It's always recommended to click on "Save changes" after every 5-10 pages of locations selection.       Selected location         Location <ul> <li>Q</li> <li>Search</li> <li>Filters:</li> <li>Slot request @</li> <li>View List of Personnel (I)</li> <li>All locations in this page are selected.</li> <li>Select all 163 locations across all pages (any existing saved selections outside of this list will be disregarded)</li> <li>Internal Medicine</li> <li>Sent/SCHEDULED TIME</li> <li>ABC Community Medical (Demo)</li> <li>Mock test Pinaz Test [Clinic</li> <li>John Johnson [SCCE]</li> <li>Mixed Show More</li> <li>N/A</li> </ul> |                                             | ns: 103                                     | Clear All                                               |                                                      |                        |                                   |      |            |
| Locatio                                                                                                    | n – Q Search                                |                                             | Filters: Slot request 🛞                                 |                                                      | Vi                     | iew List of Personnel (i)         | C    | $\nabla 1$ |
| All loc                                                                                                    | ations in this page are selected. Select al | ll 163 locations across all pages (any exis | ting saved selections outside of this list w            | ill be disregarded)                                  |                        |                                   |      |            |
|                                                                                                    | LOCATION                                    | SITE ↑                                      | RECIPIENT                                               | LOCATION SETTINGS                                    | LOCATION<br>CATEGORIES | LAST EMAIL<br>SENT/SCHEDULED TIME |      | REQ        |
|                                                                                                    | ABC Central<br>Chesterfield, VA             | ABC Community Medical (Demo)                | 은 Mock test Pinaz Test [Clinic<br>은 John Johnson [SCCE] | Family Medicine Internal Medicine IP Mixed Show More |                        | N/A                               |      | N/A        |

11. Recipients who are associated with multiple locations that are all under 1 site, will receive 1 email.

| Caremark Central 🚫<br>Winona, MN      | Centralmark Medical 🛛 🏷 | Stella Nichols [SCCE] |
|---------------------------------------|-------------------------|-----------------------|
| Caremark Orthopedics<br>Palm City, FL | Centralmark Medical     | Stella Nichols [SCCE] |
| Caremark Ambulatory Care<br>Anoka, MN | Centralmark Medical     | Stella Nichols [SCCE] |

12. Recipients who are associated with locations that belong to different Sites, will receive multiple emails.

| Modern Wellness 🖒<br>Marshfield , WI      | Modern Wellness  |            | O Deborah Foster [SCCE] |
|-------------------------------------------|------------------|------------|-------------------------|
| Newlife Orthopedics<br>Salt Lake City, UT | Newlife Hospital | $\bigcirc$ | O Deborah Foster [SCCE] |

13. If you notice a recipient is missing from your list, or would like to remove a recipient, click View List of Personnel – this will take you to the Personnel – Location Details report where you can easily update mailing preferences for personnel.

| 1 Sel       | lect locations 2 Compose email   |                                                                                     |                                          |
|-------------|----------------------------------|-------------------------------------------------------------------------------------|------------------------------------------|
| Exxat Unive | ersity Slot Request 2024         |                                                                                     | Save changes Save & Next                 |
| Email sent  | 25 Sites/Locations 16 Recipients | (i) It's always recommended to click on "Save changes" after every 5-10 pages of lo | cations selection. Selected locations: 0 |
| Location    | ✓ Q Search                       | Filters: Slot request 🛞                                                             | View List of Personnel (i) C V1          |
| 25 Results  | Found                            |                                                                                     |                                          |

14. Once you're done selecting items on the first page, click the arrow at the bottom of the page to go to the next page.

| Location  - Q Search |                                                        |                          | Filters: Slot request 🛞                                                                           | Filters: Slot request 🛞 View List of Personn |                          |                       |
|----------------------|--------------------------------------------------------|--------------------------|---------------------------------------------------------------------------------------------------|----------------------------------------------|--------------------------|-----------------------|
| 25 Re.               | sults Found                                            |                          |                                                                                                   |                                              |                          |                       |
|                      | LOCATION                                               | SITE ↑                   | RECIPIENT                                                                                         | LOCATION<br>SETTINGS                         | LOCATION CATEGORIES      | LAST EMAIL SENT/SCHED |
|                      | Adaptial - Easton 🔊<br>South Easton, MA   Out Of State | Adaptial                 | Aaron Hotchner [SCCE]                                                                             | Acute Care<br>Home Health<br>Outpatient      | Outpatient Conglomerate  | Mar 1, 2023 3:00 AM   |
|                      | Adaptial - Wellington 🖒<br>BALTIMORE, MD               | Adaptial                 | Aaron Hotchner [SCCE]                                                                             | Home Health                                  |                          | Mar 1, 2023 3:00 AM   |
|                      | Alliance Medical Center - Cardiology<br>Andover, MA    | Alliance Medical Center* | <ul> <li>Kanthi Kalidindi [Manager/Director]</li> <li>John Smith [Clinical Instructor]</li> </ul> |                                              |                          | Mar 1, 2023 3:00 AM   |
|                      |                                                        |                          |                                                                                                   | ltems per pa                                 | age: 75 1 – 75 of 95 🛛 🔇 | < 1 2 > >I            |

15. As you select locations to include in your mailing, it is strongly recommended for you to Save Changes every 5-10 pages. While the system automatically saves your selections, this prevents any delays as the system tries to save large amounts of data.

|     |  | Save ch | Save change | Save changes | Save changes Sav | Save changes Save & |
|-----|--|---------|-------------|--------------|------------------|---------------------|
| on. |  |         | Se          | Select       | Selected lo      | Selected locat      |

16. Once you're done selecting your Locations, click Save & Next.

| 1 Se       | elect locations     | 2     | Compose email |      |                                                                                                  |  |
|------------|---------------------|-------|---------------|------|--------------------------------------------------------------------------------------------------|--|
| Exxat Univ | ersity Slot Request | 2024  |               |      |                                                                                                  |  |
| Email sent | 25 Sites/Locat      | tions | 16 Recipien   | ts i | t's always recommended to click on "Save changes" after every 5-10 pages of locations selection. |  |

17. The system will show you a total count of who you are sending your mailing to, along with any Add-On Activities you have selected when creating your communication. Click Compose Email.

| 🧷 Select I | ocations 2 Compose email                    |          |
|------------|---------------------------------------------|----------|
|            |                                             | Previous |
|            |                                             |          |
|            | Exxat University Slot Request 2024          |          |
|            | Recipients                                  |          |
|            | 24 Sites/Locations 13 Recipients            |          |
|            | Add-On Activity                             |          |
|            | Gather availaibility for student placements |          |
|            | Compose Email                               |          |

- 18. A drawer will open with 3 steps. On step 1, you can:
  - 1. **Override Recipient's Email**: this is great to test the email that will be sent. The email will be sent to the email address entered instead of the original recipient.
  - 2. Reply to: any replies to the communication will be sent to this email address.
  - 3. **CC/BCC**: include any additional recipients as needed.

## 4. **Upload files**: Attach files if necessary

| × Compose Email                                                                                                    |      |
|----------------------------------------------------------------------------------------------------|------|
| 1 Recipients 2 Template 3 Prev                                                                                                    | riew |
| 13 Total Recipients                                                                                                    |      |
| If override is specified, ALL email notifications will be sent to THIS email instead of the original recipients.                          | of   |
| Override Recipient's Email                                                                                                    |      |
|                                                                                                    |      |
| Reply to *                                                                                                    |      |
| rocio.ramirez@exxat.com                                                                                                    |      |
| сс                                                                                                    |      |
|                                                                                                    |      |
| всс                                                                                                    |      |
|                                                                                                    |      |
| Upload files                                                                                                    |      |
| Slot Request Attachment Sample.pdf                                                                                                    |      |
| (     Browse to upload                                                                                                    |      |
| Supported formats: .pdf,.doc,.jpg,.jpeg,.png,.docx,.xlsx,.pptx,.pptm,.potx,.potm<br>You can only upload files with file size under 10 MB. | d    |

19. On Step 2, you will select the email template you would like to send. You can use the standard template available or create your own using the + Add Template option. Click Preview once ready.

| × Compose Email                                                                                                    |                     |
|----------------------------------------------------------------------------------------------------|---------------------|
| Recipients 2 Template 3 Pre                                                                                                    | view                |
| Pick a template *                                                                                                    |                     |
| Standard                                                                                                    |                     |
| + Add Template                                                                                                    | Previous            |
| Subject*                                                                                                    | Merge Fields        |
| Request for clinical internships                                                                                                    | @FirstName (j)      |
|                                                                                                    | @LastName (i)       |
|                                                                                                    | @Prefix (i)         |
|                                                                                                    | @CommunicationTitle |
|                                                                                                    | @RequestLink (i)    |
| As you know, Clinical Education is integral to preparing students for<br>patient care and helps to shape the future of our profession. We are<br>reaching out to ask for your support of our program by agreeing to accept<br>students during upcoming rotations. |                     |

- 20. On step 3, review your email. If everything looks good, you will now decide when to send your email.
  - 1. Send email now: send your emails instantly
  - 2. **Send email at specific date and time**: schedule your emails to be sent on a specific date and time. You will select your date and time using a calendar.

| Compose Email                                                                                                    |                                                                                  |
|----------------------------------------------------------------------------------------------------|----------------------------------------------------------------------------------|
| Recipients Template 3 Pre                                                                                                    | view Previous Send                                                               |
| Request for clinical internships                                                                                                    | <ul> <li>Send email now</li> <li>Send email at specific date and time</li> </ul> |
| Dear @FirstName,<br>As you know, Clinical Education is integral to preparing students for<br>patient care and helps to shape the future of our profession. We are<br>reaching out to ask for your support of our program by agreeing to accept<br>students during upcoming rotations. |                                                                                  |

|                                                          | 2023<br>Tu | e, 1 | L4 F | eb     | 19: | 18 |    |
|----------------------------------------------------------|------------|------|------|--------|-----|----|----|
| <ul> <li>Send email at specific date and time</li> </ul> | <          |      | F    | ebruar | у   |    | >  |
|                                                          | Su         | Мо   | Tu   | We     | Th  | Fr | Sa |
| Date Time *                                              |            |      |      | 1      | 2   | 3  | 4  |
| 5                                                        | 5          | 6    | 7    | 8      | 9   | 10 | 11 |
|                                                          | 12         | 13   | 14   | 15     | 16  | 17 | 18 |
|                                                          | 19         | 20   | 21   | 22     | 23  | 24 | 25 |
|                                                          | 26         | 27   | 28   |        |     |    |    |

## **Reviewing the Email Dashboard**

Once you have scheduled or sent your site emails, you'll have a dashboard available to review how many emails were sent, delivered successfully, and more!

1. Select Sites from your left-menu or dashboard.

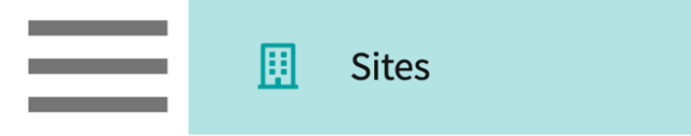

2. Select Emails from the ribbon.

|  | Setup | Sites | Locations | Personnel | Contracts | Emails | Explore Locations | Reports | Dashboard |
|--|-------|-------|-----------|-----------|-----------|--------|-------------------|---------|-----------|
|--|-------|-------|-----------|-----------|-----------|--------|-------------------|---------|-----------|

3. Select the Email Dashboard icon for your desired communication.

| Setup                      | Sites                    | Locations                                  | Personnel | Contracts                             | Emails                     | Explore L | ocations                      | Reports                | Dashboard      |                    |                     |
|----------------------------|--------------------------|--------------------------------------------|-----------|---------------------------------------|----------------------------|-----------|-------------------------------|------------------------|----------------|--------------------|---------------------|
| Title                      |                          |                                            | h         |                                       |                            |           |                               |                        |                | + Setu             | p new communication |
| 51 Results                 | s Found                  |                                            |           |                                       |                            |           |                               |                        |                |                    |                     |
| COMMUNICATION TITLE V AC   |                          |                                            |           | ACTIVITY                              | ACTIVITY                   |           |                               | OCATIONS AN            | ID SEND        | EMAIL<br>DASHBOARD | RESPONSE<br>REPORT  |
| Exxat Unive<br>Last update | ersity Slot<br>ed on May | * <b>Request 2023*</b><br>y 30, 2023 12:23 | PM EST 🖉  | Request sl<br>Request U<br>Informatic | ots<br>pdated Locati<br>on | on        | Send em<br>Last ema<br>PM EST | ails<br>il sent on May | 30, 2023 12:23 | E                  | [ <u>.11]</u>       |

4. The page will display a tally at the top, and a grid showing you any scheduled or sent emails for recipients you have selected.

| ←  | Exxat University Slot Request                                                                                                    | 2023*                  |                                |           |       |                                                        |              |                                                                                                    |  |
|----|----------------------------------------------------------------------------------------------------|------------------------|--------------------------------|-----------|-------|--------------------------------------------------------|--------------|----------------------------------------------------------------------------------------------------|--|
| 53 | Total Emails 4 Failed                                                                                                    | 0 In Progress 48 Succe | essful - 26 Delivered (not ope | ened) 10  | Opene | ed (link not clicked) 12 Link clicked                  | 1 Scheduled  |                                                                                                    |  |
| í  | Please note that once you've sent the emails, some emails may appear to be stuck with "In Progress" or "Scheduled" status even though they are sent. You do not need to resend those emails, the accurate status will be updated within 24 hours. |                        |                                |           |       |                                                        |              |                                                                                                    |  |
| Q  | Search                                                                                                    |                        |                                |           | From  | То                                                     | Reset C      | $\times  / (2 ) / (2 ) /$ |  |
|    | RECIPIENT NAME                                                                                                    | RECIPIENT EMAIL        | SENT/SCHEDULED TIME            | STATUS    |       | SUBJECT                                                | REQUEST LINK | RESEND                                                                                                    |  |
|    | Samantha Stevenson                                                                                                    | noreply@exxat.com      | May 31, 2023 11:00 AM EST      | Scheduled | í     | Exxat University Annual Slot Request -<br>CY 2023      | -            |                                                                                                    |  |
|    | Rosie Burton                                                                                                    | jake.killian@exxat.com | Apr 27, 2023 11:31 AM EST      | Delivered | í     | ** Send Exxat University Annual Slot Request -<br>2023 | View         | Resend                                                                                                    |  |
|    | Kunal Vaishnav                                                                                                    | jake.killian@exxat.com | Apr 27, 2023 11:31 AM EST      | Delivered | í     | ** Send Exxat University Annual Slot Request -<br>2023 | View         | Resend                                                                                                    |  |

5. If you would like to cancel a scheduled email, select the recipient using the open checkbox and click the X icon.

| ← Exxat University Slot Request                  | 2023*                               |                                        |                       |                                                      |                                                     |
|--------------------------------------------------|-------------------------------------|----------------------------------------|-----------------------|------------------------------------------------------|-----------------------------------------------------|
| 53 Total Emails 4 Failed                         | 0 In Progress 48 Succe              | essful - 26 Delivered (not ope         | ened) 10 Op           | pened (link not clicked) 12 Link clicked             | 1 Scheduled                                         |
| (i) Please note that once you've sent the hours. | emails, some emails may appear to b | e stuck with "In Progress" or "Schedul | ed" status even thoug | th they are sent. You do not need to resend those em | ails, the accurate status will be updated within 24 |
| Q Search                                         |                                     |                                        | F                     | from To                                              | ■ Reset C × → Ø                                     |
| RECIPIENT NAME                                   | RECIPIENT EMAIL                     | SENT/SCHEDULED TIME                    | STATUS                | SUBJECT                                              | REQUEST LINK Cancel : ID                            |
| Samantha Stevenson                               | noreply@exxat.com                   | May 31, 2023 11:00 AM EST              | Scheduled             | Exxat University Annual Slot Request - (i)           |                                                     |

6. If you'd like to view the email that was sent, click on the Subject text.

| ÷  | Exxat University Slot Request                                                                                                    | 2023*                  |                                |           |       |                                                        |              |                                                                                                    |
|----|----------------------------------------------------------------------------------------------------|------------------------|--------------------------------|-----------|-------|--------------------------------------------------------|--------------|----------------------------------------------------------------------------------------------------|
| 53 | Total Emails 4 Failed                                                                                                    | 0 In Progress 48 Succe | essful - 26 Delivered (not ope | ened) 10  | Opene | ed (link not clicked) 12 Link clicked                  | 1 Scheduled  |                                                                                                    |
| í  | Please note that once you've sent the emails, some emails may appear to be stuck with "In Progress" or "Scheduled" status even though they are sent. You do not need to resend those emails, the accurate status will be updated within 24 hours. |                        |                                |           |       |                                                        |              |                                                                                                    |
| Q  | Search                                                                                                    |                        |                                |           | From  | то                                                     | Reset C      | $\times  / (2 ) / (2 ) /$ |
|    | RECIPIENT NAME                                                                                                    | RECIPIENT EMAIL        | SENT/SCHEDULED TIME            | STATUS    |       | SUBJECT                                                | REQUEST LINK | RESEND                                                                                                    |
|    | Samantha Stevenson                                                                                                    | noreply@exxat.com      | May 31, 2023 11:00 AM EST      | Scheduled | í     | Exxat University Annual Slot Request -<br>CY 2023      | -            |                                                                                                    |
|    | Rosie Burton                                                                                                    | jake.killian@exxat.com | Apr 27, 2023 11:31 AM EST      | Delivered | í     | ** Send Exxat University Annual Slot Request -<br>2023 | View         | Resend                                                                                                    |
|    | Kunal Vaishnav                                                                                                    | jake.killian@exxat.com | Apr 27, 2023 11:31 AM EST      | Delivered | í     | ** Send Exxat University Annual Slot Request -<br>2023 | View         | Resend                                                                                                    |

7. A drawer will open showing you the content of the email sent.

| × View Email Content                                                                                                    |
|----------------------------------------------------------------------------------------------------|
|                                                                                                    |
| Below is the content of sent email                                                                                                    |
| ** Send Exxat University Annual Slot Request - 2023                                                                                                    |
| Dear Rosie Burton,                                                                                                    |
| As you know, Clinical Education is integral to preparing students for patient care<br>and helps to shape the future of our profession. We are reaching out to ask for your<br>support of our program by agreeing to accept students during upcoming<br>rotations. |
| We realize that scheduling and managing clinical education experiences are an enormous undertaking. To make the process more streamlined for you, please let us know your availability to accept students by clicking the link below.                             |

8. If you requested slot availability or updated location information and would like to access the page a specific contact received, click the View text within the Request Link column.

| ← Exxat University Slot Request 2023*                                                                                                    |                                                                                                    |                           |           |                                                        |              |        |  |  |  |  |  |  |
|----------------------------------------------------------------------------------------------------|----------------------------------------------------------------------------------------------------|---------------------------|-----------|--------------------------------------------------------|--------------|--------|--|--|--|--|--|--|
| 53     Total Emails     4     Failed     0     In Progress     48     Successful     -     26     Delivered (not opened)     10     Opened (link not clicked)     12     Link clicked     1     Scheduled                                         |                                                                                                    |                           |           |                                                        |              |        |  |  |  |  |  |  |
| Please note that once you've sent the emails, some emails may appear to be stuck with "In Progress" or "Scheduled" status even though they are sent. You do not need to resend those emails, the accurate status will be updated within 24 hours. |                                                                                                    |                           |           |                                                        |              |        |  |  |  |  |  |  |
| Q Search                                                                                                    | Q searchToImage: C $\nearrow$ $\not>$ $\not>$ $\checkmark$ $\checkmark$ |                           |           |                                                        |              |        |  |  |  |  |  |  |
| RECIPIENT NAME                                                                                                    | RECIPIENT EMAIL                                                                                                    | SENT/SCHEDULED TIME       | STATUS    | SUBJECT                                                | REQUEST LINK | RESEND |  |  |  |  |  |  |
| Samantha Stevenson                                                                                                    | noreply@exxat.com                                                                                                    | May 31, 2023 11:00 AM EST | Scheduled | Exxat University Annual Slot Request -<br>CY 2023      |              |        |  |  |  |  |  |  |
| Rosie Burton                                                                                                    | jake.killian@exxat.com                                                                                                    | Apr 27, 2023 11:31 AM EST | Delivered | ** Send Exxat University Annual Slot Request -<br>2023 | View         | Resend |  |  |  |  |  |  |
| Kunal Vaishnav                                                                                                    | jake.killian@exxat.com                                                                                                    | Apr 27, 2023 11:31 AM EST | Delivered | ** Send Exxat University Annual Slot Request -<br>2023 | View         | Resend |  |  |  |  |  |  |

9. This will open a new tab and show you the slot request/updated location information page.

| ≡ | Exxat ⑦                                                                                                    | Rosie Burton E | xxatSales (DPT) |  |  |  |  |  |
|---|----------------------------------------------------------------------------------------------------|----------------|-----------------|--|--|--|--|--|
|   |                                                                                                    |                |                 |  |  |  |  |  |
|   | Request For Availability And Update Information                                                                                                    |                |                 |  |  |  |  |  |
|   | Thank you for considering working with a student from our university's DPT program. We<br>sincerely appreciate the time and effort that it takes to educate a student and cannot express our<br>gratitude enough, after all, you are shaping the future of our profession!<br>Please take a moment to review the clinical experience schedule you'll see after clicking the<br>"Start" button below. In order to provide insight into where each experience falls within the<br>curriculum, you will find the curriculum in the documents below. |                |                 |  |  |  |  |  |
|   | Shared documents<br>View Documents                                                                                                    |                |                 |  |  |  |  |  |
|   | Start                                                                                                    |                |                 |  |  |  |  |  |
|   | n Exxat                                                                                                    |                |                 |  |  |  |  |  |

10. If you'd like to resend an email, click Resend for any specific recipient.

| ÷  | ← Exxat University Slot Request 2023*                                                                                                    |                        |                                |           |       |                                                        |              |        |  |  |  |  |  |
|----|----------------------------------------------------------------------------------------------------|------------------------|--------------------------------|-----------|-------|--------------------------------------------------------|--------------|--------|--|--|--|--|--|
| 53 | Total Emails 4 Failed                                                                                                    | 0 In Progress 48 Succe | essful - 26 Delivered (not ope | ened) 10  | Opene | d (link not clicked)                                   | 1 Scheduled  |        |  |  |  |  |  |
| í  | Please note that once you've sent the emails, some emails may appear to be stuck with "In Progress" or "Scheduled" status even though they are sent. You do not need to resend those emails, the accurate status will be updated within 24 hours. |                        |                                |           |       |                                                        |              |        |  |  |  |  |  |
| Q  |                                                                                                    |                        |                                |           |       |                                                        |              |        |  |  |  |  |  |
|    | RECIPIENT NAME                                                                                                    | RECIPIENT EMAIL        | SENT/SCHEDULED TIME            | STATUS    |       | SUBJECT                                                | REQUEST LINK | RESEND |  |  |  |  |  |
|    | Samantha Stevenson                                                                                                    | noreply@exxat.com      | May 31, 2023 11:00 AM EST      | Scheduled | i     | Exxat University Annual Slot Request -<br>CY 2023      | -            |        |  |  |  |  |  |
|    | Rosie Burton                                                                                                    | jake.killian@exxat.com | Apr 27, 2023 11:31 AM EST      | Delivered | í     | ** Send Exxat University Annual Slot Request -<br>2023 | View         | Resend |  |  |  |  |  |
|    | Kunal Vaishnav                                                                                                    | jake.killian@exxat.com | Apr 27, 2023 11:31 AM EST      | Delivered | í     | ** Send Exxat University Annual Slot Request -<br>2023 | View         | Resend |  |  |  |  |  |

11. A drawer will open where you can set your preferences and resend your email.

| × Resend                                   |                                                                                                    |
|--------------------------------------------|----------------------------------------------------------------------------------------------------|
| 1 Recipients 2 Template 3 Preview          |                                                                                                    |
| CD Copy selected recipient email addresses | Next                                                                                                    |
| Recipients 1 selected recipients           | If override is specified, ALL email notifications will be sent to THIS email instead of the<br>original recipients.                       |
| ✓ Rosie Burton (jake.killian@exxat.com)    | Override Recipient's Email                                                                                                    |
|                                            | Reply to *                                                                                                    |
|                                            | rocio.ramirez@exxat.com                                                                                                    |
|                                            | cc                                                                                                    |
|                                            | BCC                                                                                                    |
|                                            |                                                                                                    |
|                                            | Upload files                                                                                                    |
|                                            | Browse to upload                                                                                                    |
|                                            | Supported formats: .pdf,.doc,.jpg,.jpeg,.png,.docx,.xlsx,.pptx,.pptm,.potx,.potm<br>You can only upload files with file size under 10 MB. |

## **Reviewing the Response Report**

Once you have sent out a slot request, or update location information request, as your sites begin to respond with offers and updates, the Response Report will inform you of who has responded.

1. Select Sites from your left-menu or dashboard.

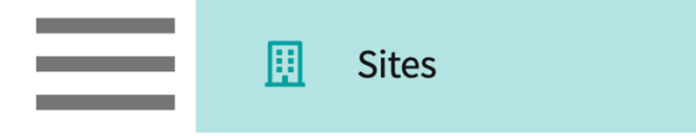

2. Select Emails from the ribbon.

| Setup | Sites | Locations | Personnel | Contracts | Emails | Explore Locations | Reports | Dashboard |
|-------|-------|-----------|-----------|-----------|--------|-------------------|---------|-----------|
|       |       |           |           |           |        |                   |         |           |

3. Select the Response Report icon for your desired communication.

| Setup                    | Sites                    | Locations                                  | Personnel | Contracts                             | Emails                     | Explore I | Locations                     | Reports                | Dashboard      |                    |                     |
|--------------------------|--------------------------|--------------------------------------------|-----------|---------------------------------------|----------------------------|-----------|-------------------------------|------------------------|----------------|--------------------|---------------------|
| Title                    |                          | ▼ Q Searce                                 | h         |                                       |                            |           |                               |                        |                | + Setu             | p new communication |
| 51 Results               | s Found                  |                                            |           |                                       |                            |           |                               |                        |                |                    |                     |
| COMMUNI                  | CATION T                 | ITLE 🕹                                     |           | ACTIVITY                              |                            |           | SELECT L<br>EMAILS            | OCATIONS AN            | ID SEND        | EMAIL<br>DASHBOARD | RESPONSE<br>REPORT  |
| Exxat Univ<br>Last updat | ersity Slot<br>ed on May | t <b>Request 2023*</b><br>y 30, 2023 12:23 | PM EST 🖉  | Request sl<br>Request U<br>Informatic | ots<br>pdated Locati<br>on | on        | Send em<br>Last ema<br>PM EST | ails<br>il sent on May | 30, 2023 12:23 | LE_                | Lut                 |

- 4. Depending on the Add-On Activities you selected, the report may include two tabs Slot Request and Updated Location Information.
- 5. The Slot Request tab will show you a tally of how many locations you contacted, and who has either not responded, responded with offers, a request to be contacted later, or had nothing to offer.
- 6. The grid will list all the locations included in your communication and will include a slot request response column for you to review. For locations who have offered slots, you can click on View to see the offers they have provided to you.

| ← Exxat University Slot Re         | equest 2023*                                                                                                    |           |             |             |                           |                 |                             |              |  |  |  |
|------------------------------------|----------------------------------------------------------------------------------------------------|-----------|-------------|-------------|---------------------------|-----------------|-----------------------------|--------------|--|--|--|
| Slot Request Updated Locatio       | n Information                                                                                                    |           |             |             |                           |                 |                             |              |  |  |  |
| 26 Total Locations 22              | No Response 4 Response                                                                                                    | e - 3 Of  | fered slots | 0 Contact I | Later 1 No slots to offer |                 |                             |              |  |  |  |
| (i) Please visit the Placement > S | (i) Please visit the Placement > Slots section for a consolidated view of the offered slots. You can create a placement group in a way that it covers all the Rotations that you want to see together. |           |             |             |                           |                 |                             |              |  |  |  |
| Q Search                           | Q Search 🕒 🥕 🗸                                                                                                    |           |             |             |                           |                 |                             |              |  |  |  |
| 28 Results Found                   |                                                                                                    |           |             |             |                           |                 |                             |              |  |  |  |
| LOCATION                           | SITE                                                                                                    | CITY      | STATE       | ZIP CODE    | SLOT REQUEST RESPONSE     | LAST UPDATED BY | LAST UPDATED ON             | VIEW DETAILS |  |  |  |
| Location not assigned              | Abundant Health*                                                                                                    | Depew     | NM          | 02345       | No slots to offer         | John Smith      | May 18, 2023 5:43 AN<br>EST | -            |  |  |  |
| Abundant -<br>Ambulatory Care      | Abundant Health*                                                                                                    | DEPEW     | NY          | 14043       | Slots offered             | Rosie Burton    | May 4, 2023 5:50 PM         | E View       |  |  |  |
| Adaptial - Wellington              | Adaptial                                                                                                    | BALTIMORE | MD          | 21231-2620  | No Response               | Nellie Hawkins  | May 1, 2023 12:41 PN<br>EST | -            |  |  |  |

7. A drawer will open showing you the slot offer details.

| × Abundant - Ambulatory Care                            |                               |                   |                |                                     |                |                    |  |  |  |  |  |
|---------------------------------------------------------|-------------------------------|-------------------|----------------|-------------------------------------|----------------|--------------------|--|--|--|--|--|
| Last Updated By:Rosie Burton on May 4, 2023 5:50 PM EST |                               |                   |                |                                     |                |                    |  |  |  |  |  |
| Offered Slots                                           |                               |                   |                |                                     |                |                    |  |  |  |  |  |
|                                                         |                               |                   |                |                                     |                |                    |  |  |  |  |  |
| ROTATION                                                | SCHEDULE                      | NO.OF<br>STUDENTS | SETTING        | CLINICAL INSTRUCTOR                 | TYPE           | SLOT TYPE          |  |  |  |  |  |
| Clinical Practice<br>IV                                 | Apr 1, 2024 - Jun 18,<br>2024 | 1                 | Home<br>Health | Clinical Instructor not<br>assigned | -              | Resume<br>Required |  |  |  |  |  |
| Clinical Practice<br>IV                                 | Apr 1, 2024 - Jun 18,<br>2024 | 2                 | Acute Care     | James Spader                        | 1 Student:1 Cl | -                  |  |  |  |  |  |
| Clinical Practice                                       | Feb 1, 2023 - Mar 12,<br>2023 | 2                 | Home<br>Health | James Spader                        | 2 Student:1 Cl | -                  |  |  |  |  |  |

- 8. The Updated Location Information tab will show you a tally of how many locations you contacted, and whether they responded.
- 9. The grid will only list locations who have responded with updates. Click on View to see the changes they provided.

| Exxat University Slot Request 2023* Slot Request Updated Location Information                  |                     |       |    |                   |                |                         |      |  |  |  |
|------------------------------------------------------------------------------------------------|---------------------|-------|----|-------------------|----------------|-------------------------|------|--|--|--|
| 26 Total Locations 25 No Response 1 Response                                                   |                     |       |    |                   |                |                         |      |  |  |  |
| Q Search                                                                                       |                     |       |    |                   |                |                         |      |  |  |  |
| 1 Results Found                                                                                |                     |       |    |                   |                |                         |      |  |  |  |
| LOCATION SITE CITY STATE RESPONSE LAST UPDATED BY [SITE] LAST UPDATED ON ↓ VIEW DETAILS [SITE] |                     |       |    |                   |                |                         |      |  |  |  |
| Abundant - Sinactive                                                                           | Abundant<br>Health* | DEPEW | NY | Response Received | Kunal Vaishnav | May 30, 2023 7:47<br>PM | View |  |  |  |

10. A drawer will open showing you the changes. You must access that Location's profile and makes those changes manually. Once you have made all necessary updates, click on Mark as Updated.

| × Abundant - Ambulatory Care                                                  | Save                                |
|-------------------------------------------------------------------------------|-------------------------------------|
| Last Updated By [Site]: Kuna                                                  | al Vaishnav on May 30, 2023 7:47 PM |
| Updated Location Information                                                  | ✓ Mark As Updated                   |
| We require students to have a COVID-19 vaccine, along with fingerprinting.    |                                     |
| Please remove Rosie Burton from our personnel list, she is no longer with us. |                                     |

11. The grid will show you and updated status for you to easily keep track of information you have already processed.

| Q Search                      |                     |       |       |                      |                           |                           | ₿ ⊽1         |
|-------------------------------|---------------------|-------|-------|----------------------|---------------------------|---------------------------|--------------|
| 1 Results Found               |                     |       |       |                      |                           |                           |              |
| LOCATION                      | SITE                | CITY  | STATE | RESPONSE             | LAST UPDATED BY<br>[SITE] | LAST UPDATED<br>ON [SITE] | VIEW DETAILS |
| Abundant - Ambulatory<br>Care | Abundant<br>Health* | DEPEW | NY    | Response<br>Received | Kunal Vaishnav            | May 30, 2023 7:47<br>PM   | View         |